## **UNA REALISTICA PARETE ROCCIOSA**

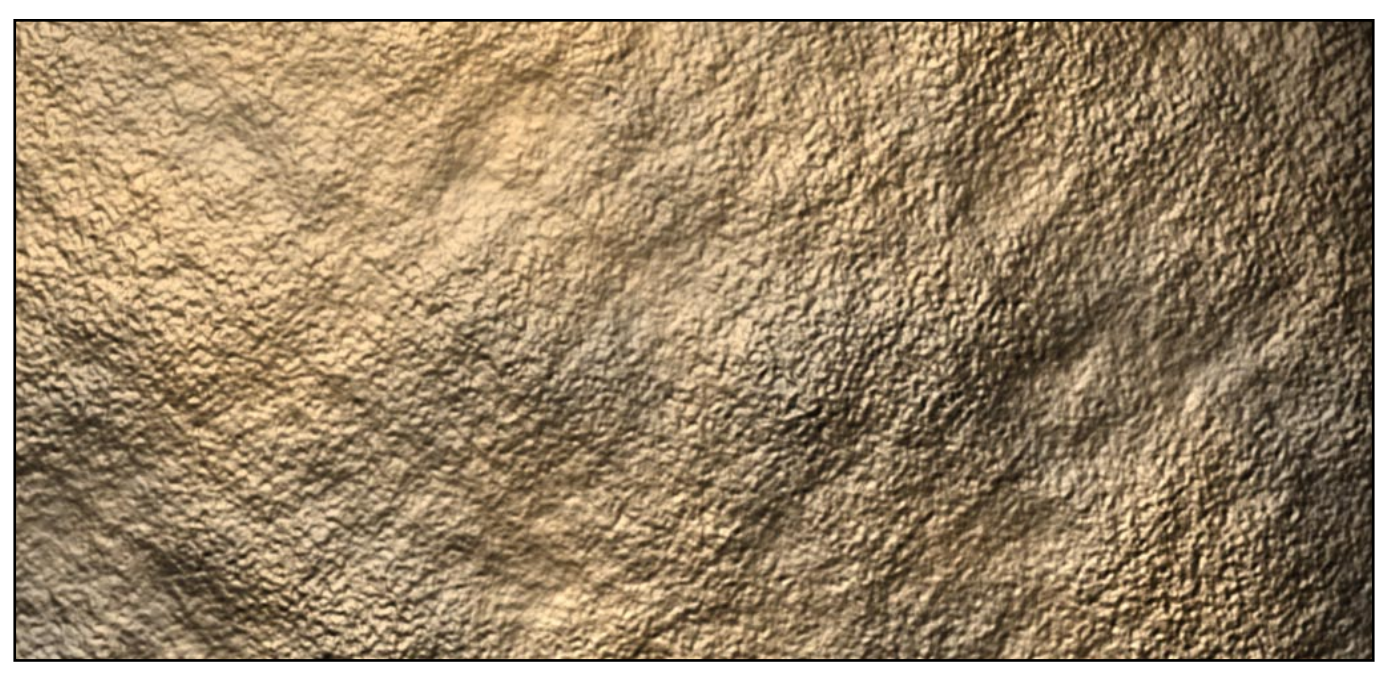

1. Creiamo un nuovo documento (fig. 1) e diamogli subito un nome significativo, ad esempio "Roccia". In questo esempio lavoreremo ad una risoluzione di 1024x768 pixel.

|                         |                 | Nuovo |               |     |         |
|-------------------------|-----------------|-------|---------------|-----|---------|
| Nome:                   | Roccia          |       |               |     | ОК      |
| Dimensione immagine:    | 2,25 MB         |       |               | - ( | Annulla |
| Dimensioni predefinite: | 1024 x 768      |       |               | •   |         |
|                         | Larghezza: 10   | 24    | pixel         | +   |         |
|                         | Altezza: 76     | 8     | pixel         | •   |         |
|                         | Risoluzione: 72 |       | pixel/pollice | \$  |         |
| Metodo:                 | Colore RGB      | +     |               |     |         |
| Contenuto               |                 |       |               |     |         |
| 🔘 Bianco                |                 |       |               |     |         |
| 🔵 Colore di sfondo      |                 |       |               |     |         |
| Trasparente             |                 |       |               |     |         |

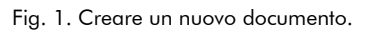

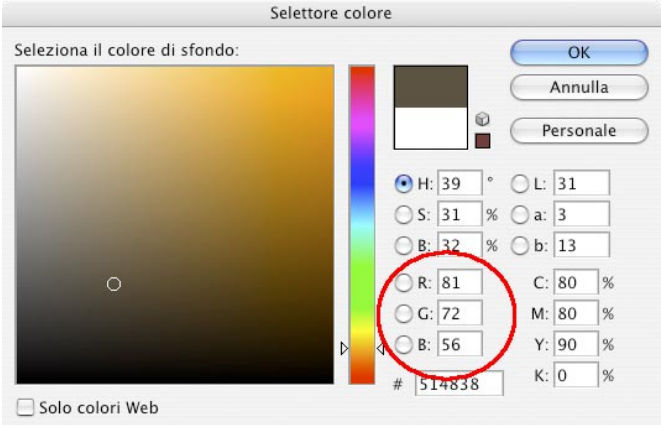

Fig. 2. Scegliere i colori.

2. Dalla palette di Photoshop scegliete un colore di primo piano e un colore di sfondo adatti a rappresentare una superficie rocciosa. In questo esempio selezioniamo per il primo piano un marrone scuro le cui componenti RGB sono: R=81, G=72, B=56 per il primo piano (Fig. 02). Per lo sfondo useremo invece un marrone più chiaro di coordinate R=137, G=105 e B=62.

3. Eseguire il filtro: **Filtro> Rendering> Nuvole**. Il risultato è visibile in fig. 03.

4. Creare un nuovo canale di nome Alfa1, selezionarlo ed eseguire nuovamente il filtro: **Filtro>Rendering>Nuvole**.

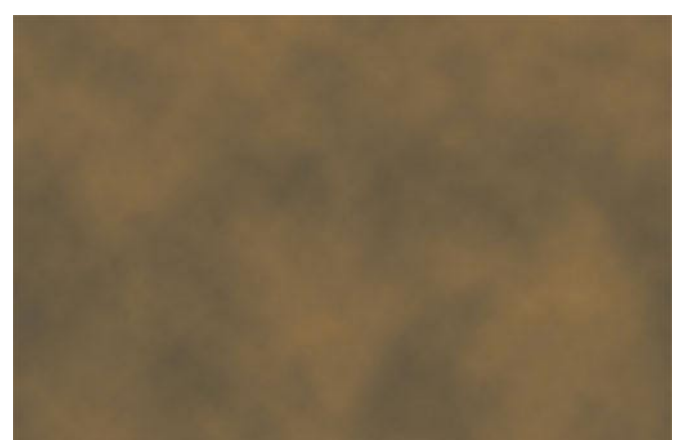

Fig. 3. Filtro "Nuvole" applicato a livello 1.

5. Creare un ulteriore canale di nome Alfa 2, selezionarlo ed eseguire il filtro **Filtro> Disturbo> Aggiungi Disturbo** con quantità 7, distribuzione Gaussiana e modalità monocromatica (Fig. 4).

|                                       | ОК          |
|---------------------------------------|-------------|
|                                       | Annulla     |
|                                       | 🗹 Anteprima |
|                                       |             |
|                                       |             |
|                                       | 340 a       |
| 100%                                  | <u> </u>    |
| 100%<br>Jantità: <b>7</b> %           | •           |
| 100%<br>Jantità: <b>7</b> %           | •           |
| 100%<br>Jantità: 7 %<br>Distribuzione | •           |
| 100%<br>uantità: 7 %<br>Distribuzione | •           |

Fig. 4. Filtro "aggiungi disturbo" applicato al canale Alfa 2.

Poi eseguire il filtro **Filtro> Sfocatura> Controllo sfocatura** con raggio 1,5. Per dare un'ampiezza sufficiente al disturbo così creato usare il comando **Immagine> Regolazioni> Curve** e regolarlo con: *input = 25 e output = 100* (vedi fig. 5).

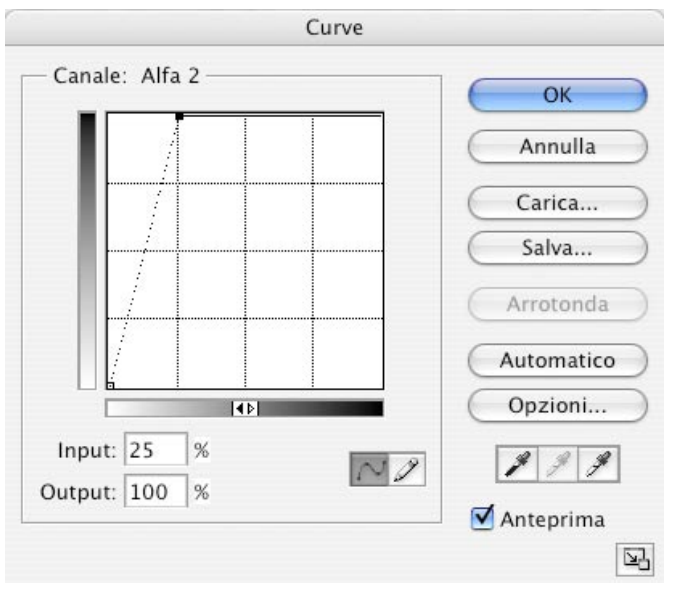

Fig. 5. Filtro "Controllo sfocatura" applicato al canale Alfa 2.

6. Usando il comando **Immagine> Calcoli** impostato come in fig. 6 creare un nuovo canale Alfa 3 che conterrà l'unione dei canali Alfa 1 (informazioni sui volumi rocciosi) e Alfa 2 (granulosità superficiale).

|                                                            | Calcoli     |                            |
|------------------------------------------------------------|-------------|----------------------------|
| Sorgente 1: Roccia +<br>Livello: Unito +<br>Canale: Alfa 2 | 🕽 🗌 Inverti | OK<br>Annulla<br>Streprima |
| Sorgente 2: Roccia +<br>Livello: Unito +<br>Canale: Alfa 1 | : 🗌 Inverti |                            |
| Fusione: Moltiplica<br>Opacità: 100 %<br>Maschera          | :           |                            |
| Risultato: Nuovo canale                                    | •           |                            |

Fig. 6. Creazione del canale Alfa 3 con il comando "Calcoli".

7. Selezionare il canale RGB ed eseguire il filtro **Filtro> Renfering> Effetti di luce** impostato come in fig. 7 ed ecco una splendida parete rocciosa (fig. 8).

|           | Effetti di l                | luce           |     |            |         |
|-----------|-----------------------------|----------------|-----|------------|---------|
|           | Stile: Predefinito          |                |     | •          | ОК      |
|           |                             |                |     | Elimina    | Annulla |
|           | Tipo luce:                  | Faretto        | ;   |            |         |
|           | Intensità:                  | Negativo       | 35  | Massima    |         |
|           | Punto luce:                 | Stretto        | 69  | Largo      |         |
|           | Proprietà: —<br>Superficie: | Opaca          | -45 | Lucida     |         |
|           | Materiale:                  | Plastico       | -68 | Metallico  |         |
| Anteprima | Esposizione:                | Sotto          | 0   | Sopra      |         |
|           | Ambiente:                   | Negativo       | 8   | Positivo   |         |
|           | -Canale textu               | ire: Alfa 3    |     | •          |         |
|           | ☑ Bianco in a<br>Altezza:   | alto<br>Piatto | 91  | In rilievo |         |

Fig. 7. I parametri del filtro "Effetti di luce".

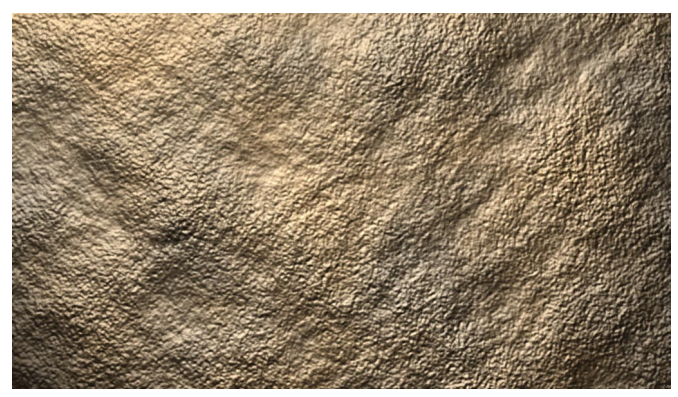

Fig. 8. Il risultato finale.